# Registering in SAM.gov

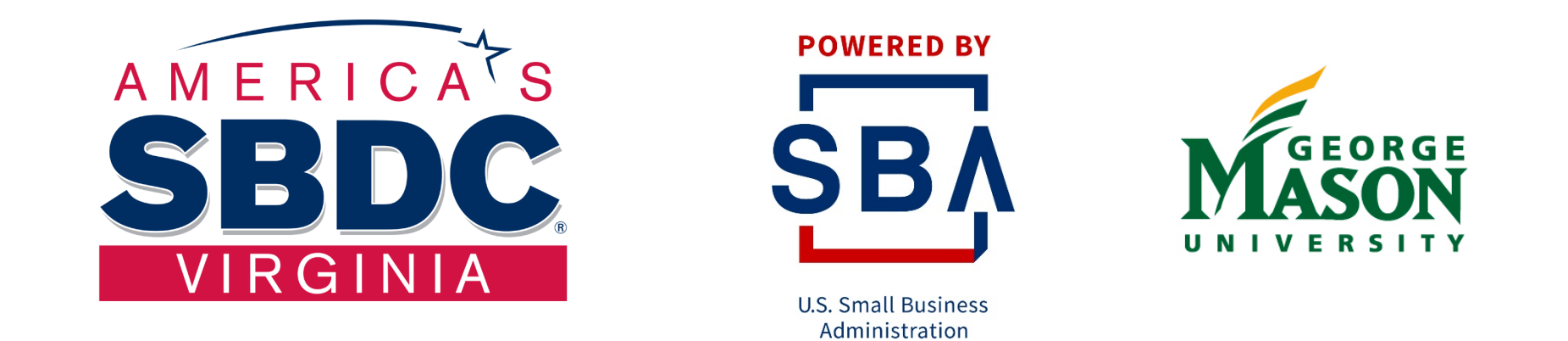

Funded in part through a cooperative agreement with the U.S. Small Business Administration, George Mason University, and local host institutions. The Virginia SBDC is nationally accredited by America's SBDC.

February 2020

## **Before starting the registration process**

- Apply for and obtain a DUNS Number 1
- 2 Apply for and obtain an EIN (if necessary)
- Contact your Banker and get the POC for person/department that 3 handles Automated Clearinghouse (ACH) Transactions
- Have you a copy of your latest tax return in front of you 4

## SAM,GOV®

A NEW WAY TO SIGN IN - If you already have a SAM account, use your SAM email for login.gov.

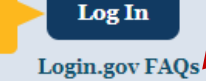

#### HOME SEARCH RECORDS DATA ACCESS CHECK STATUS ABOUT HELP

ALERT: SAM.gov will be down for scheduled maintenance Saturday, 04/10/2021 from 8:00 AM to 1:00 PM.

The System for Award Management (SAM) is an official website of the U.S. government. There is no cost to use SAM. You can use this site for FREE to:

- Register to do business with the U.S. government
- Update or renew your entity registration
- Check status of an entity registration
- Search for entity registration and exclusion records

## Getting Started

Create A User Account

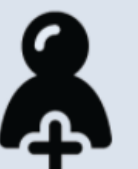

Start by creating a SAM user account

GS۵

WWW<sub>2</sub>

IBM-P-20210314-0806

Register Entity

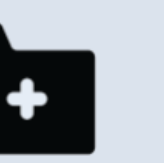

After creating your SAM user account, log in to register to do business with the U.S. government.

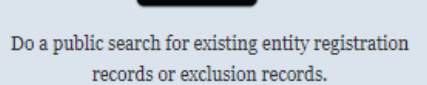

Search Records

Federal users can log in to see additional information.

| Search Records | Disclaimers    | FAPIIS.gov  |
|----------------|----------------|-------------|
| Data Access    | Accessibility  | GSA.gov/IAE |
| Check Status   | Privacy Policy | GSA.gov     |
| About          |                | USA.gov     |
| Help           |                |             |

This is a U.S. General Services Administration Federal Government computer system that is "FOR OFFICIAL USE ONLY." This system is subject to monitoring. Individuals found performing unauthorized activities are subject to disciplinary action including criminal prosecution.

You need a Login.gov account to access SAM.gov. You can either go directly to <u>https://www.login.gov</u> or when you click on Log In on

http <u>https://sam.gov/SAM/</u> you will be direct to Login.gov

From <u>https://sam.gov/SAM/</u>, click on Log In to create that account.

Beware of scam websites. Ensure you are accessing the official website at <u>https://sam.gov/SAM/</u>

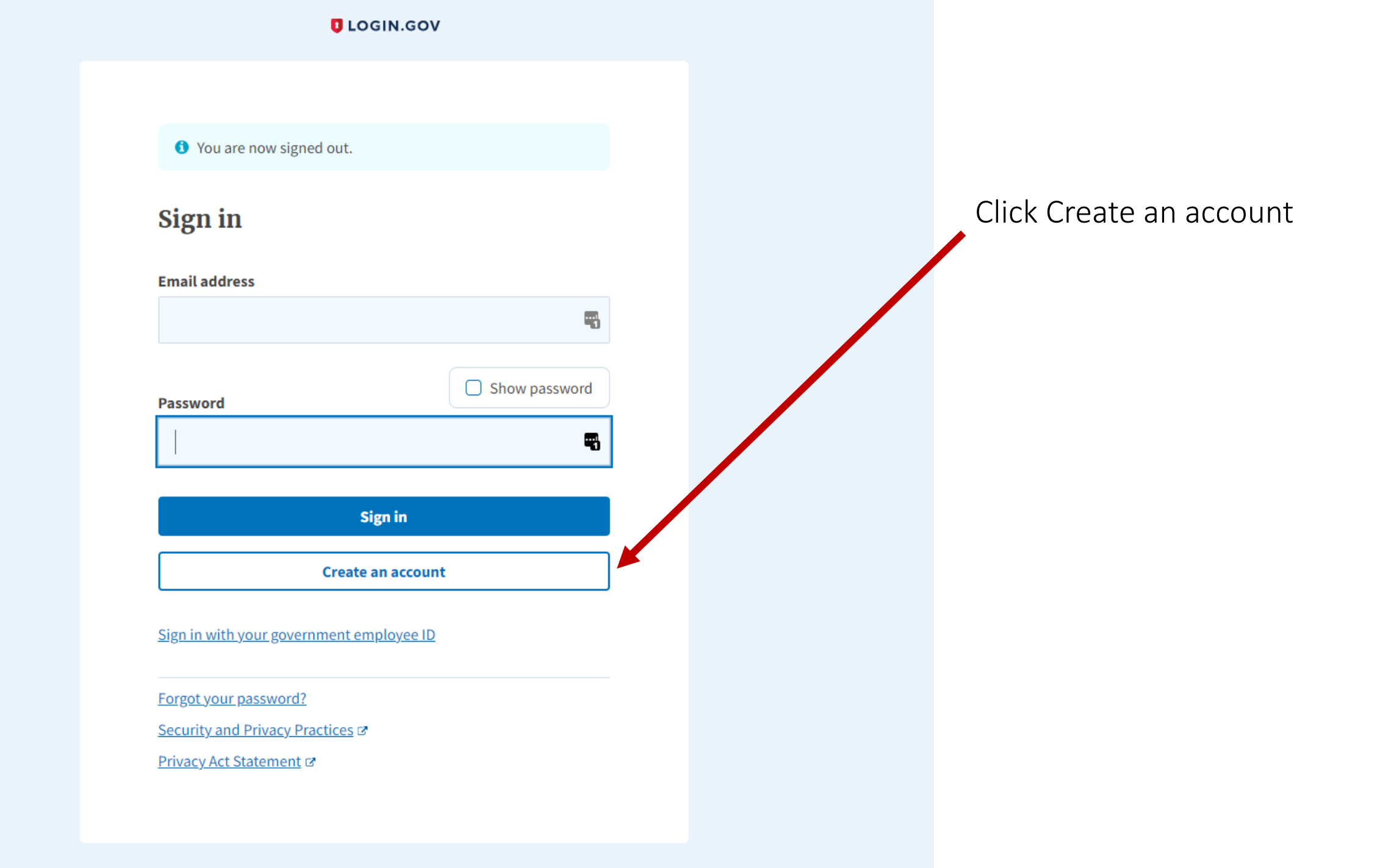

### Enter your email address

Email address

tracy@nayars.com

٩

#### Select email language preference

login.gov allows you to receive your email communication in English, Spanish or French.

| • English (default) |
|---------------------|
| O Español           |
| O Français          |
| Submit              |
|                     |

<u>Cancel</u>

Security and Privacy Practices

Privacy Act Statement

Enter your email address, language and click submit

## Do NOT use autofill. Type all the answers yourself.

## Check your email

We sent an email to **tracy@nayars.com** with a link to confirm your email address. Follow the link to continue creating your account.

Didn't receive an email? Resend

Or, use a different email address

You can close this window if you're done.

A confirmation email will then be sent to your email address

### Confirm your email

Thanks for submitting your email address. Please click the link below or copy and paste the entire link into your browser. This link will expire in 24 hours.

### **Confirm email address**

https://secure.login.gov/sign\_up/email/confirm?\_request\_id=& confirmation\_token=rEcB1BBSms9Vvsazyrz3

Please do not reply to this message. If you need help, visit www.login.gov/help

About login.gov | Privacy policy

You will need to login into your email to confirm the email address and then set up a password

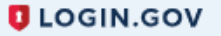

You have confirmed your email address

## Create a strong password

It must be at least 12 characters long and not be a commonly used password. That's it!

| Password                       | Show password |
|--------------------------------|---------------|
|                                |               |
| Password strength:             |               |
| Continue                       |               |
| Password safety tips           | +             |
| <u>Cancel account creation</u> |               |

Be sure to write down your password and keep it somewhere safe

#### O Security key

Use a security key that you have. It's a physical device that you plug in or that is built in to your computer or phone (it often looks like a USB flash drive). Recommended because it is more phishing resistant.

MORE SECURE

#### ○ Government employee ID

Insert your government or military PIV or CAC card and enter your PIN.

MORE SECURE

#### ○ Authentication application

Get codes from an app on your phone, computer, or tablet. Recommended because it is harder to intercept than texts or phone calls.

○ Phone

Get security codes by text message (SMS) or phone call. Please do not use web-based (VOIP) phone services.

LESS SECURE

SECURE

#### O Backup codes

We'll give you 10 codes. You can use backup codes as your only authentication method, but it is the least recommended method since notes can get lost. Keep them in a safe place.

LESS SECURE

Login.gov uses dual authentication so you will need to choose a secondary way to be authenticated

Continue

## SAM,GOV®

A NEW WAY TO SIGN IN - If you already have a SAM account, use your SAM email for login.gov.

Login.gov FAQs

Log In

#### HOME SEARCH RECORDS DATA ACCESS CHECK STATUS ABOUT HELP

ALERT: SAM.gov will be down for scheduled maintenance Saturday, 04/10/2021 from 8:00 AM to 1:00 PM.

The System for Award Management (SAM) is an official website of the U.S. government. There is no cost to use SAM. You can use this site for FREE to:

- Register to do business with the U.S. government
- Update or renew your entity registration
- Check status of an entity registration
- Search for entity registration and exclusion records

## **Getting Started**

Create A User Account

Start by creating a SAM user account.

GSA

WWW<sub>2</sub>

IBM-P-20210314-0806

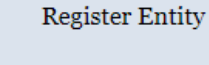

After creating your SAM user account, log in to register

to do business with the U.S. government.

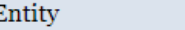

Search Records

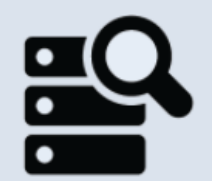

Do a public search for existing entity registration records or exclusion records.

Federal users can log in to see additional information.

| Search Records | Disclaimers    | FAPIIS.gov  |
|----------------|----------------|-------------|
| Data Access    | Accessibility  | GSA.gov/IAE |
| Check Status   | Privacy Policy | GSA.gov     |
| About          |                | USA.gov     |
| Help           |                |             |

This is a U.S. General Services Administration Federal Government computer system that is "FOR OFFICIAL USE ONLY." This system is subject to monitoring. Individuals found performing unauthorized activities are subject to disciplinary action including criminal prosecution.

Now you are ready to log in.

Go to <a href="https://www.SAM.gov/SAM/">https://www.SAM.gov/SAM/</a>

## Click on Log In

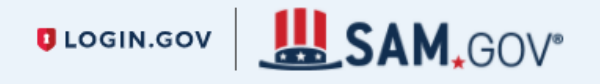

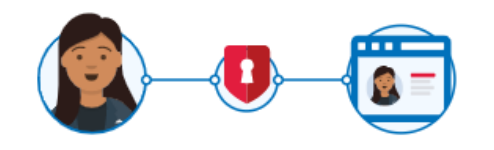

**SAM** is using login.gov to allow you to sign in to your account safely and securely.

| Email address                           |                  |
|-----------------------------------------|------------------|
| Password                                | Show password    |
|                                         |                  |
| Sig                                     | ;n in            |
| Create a                                | n account        |
| <u>Sign in with your government emp</u> | <u>ployee ID</u> |
| < Back to SAM                           |                  |
| Forgot your password?                   |                  |
| Security and Privacy Practices 🕫        |                  |
| Delivery Art Chatrana at at             |                  |

Use the login information you just created

## Enter your security code

We sent a security code to **+1 571-201-7395**. This code will expire in 10 minutes.

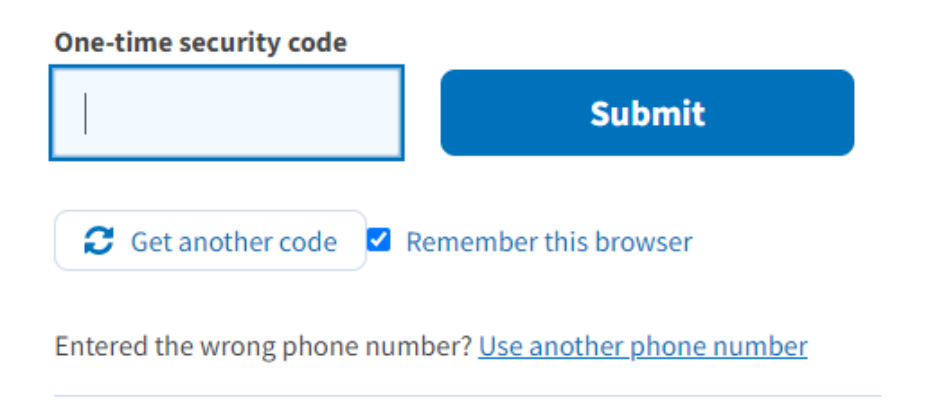

Choose another option

If you use Phone a code will be sent to your cell phone that you will need to

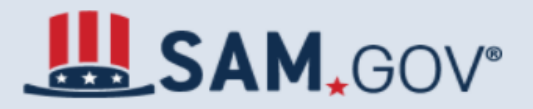

#### HOME CREATE AN ACCOUNT

ALERT: SAM.gov will be down for scheduled maintenance Saturday, 04/10/2021 from 8:00 AM to 1:00 PM.

#### **Create an Account**

#### Choose Account Type

#### Page Description

You have successfully created a login.gov account. There is no SAM user account that matches the profile you created. If you have an existing SAM account, you will need to update your login.gov profile with the email address used in SAM. Otherwise, use the links on this page to create a new SAM account. You will need this account to manage entity registrations, exclusion records, request data access, and save searches.

#### **Individual Account Details**

#### Create an Individual User Account if you need to:

- Register or update your entity
- Create and manage exclusion records
- · View For Official Use Only (FOUO) level data
- Save search criteria to run at a later time
- Request non-public data access as a Federal government user

Create Individual Account

System Account Details

#### Create a System User Account in you need to:

- Request non-public data access for a Federal government system
- Automate a system pull of non-public data
- Perform d that transfer from SAM to your Federal government system

**Create System Account** 

Click Create Individual Account

GSA

IBM-P-20210314-0806 WWW2

This is a U.S. General Services Administration Federal Government computer system that is "FOR OFFICIAL USE ONLY." This system is subject to monitoring. Individuals found performing unauthorized activities are subject to disciplinary action including criminal prosecution.

#### Individual Account

#### User Information

#### User Information

Summarv

#### **Create Individual Account**

#### Page Description

You need an individual user account to register an entity, create exclusions records, or view FOUO level data. This is separate from the profile you created on login.gov, Create your account in SAM by entering the following information. You will review this information on the next page before you submit your user account creation request. Your email address will be displayed based on the email address you used to register on login.gov.

Mandatory fields are marked with an asterisk or star symbol. Complete all mandatory fields before continuing to the next page.

#### SAM User Information:

| First Name: *          | Tracy 🗎                                           |                       |
|------------------------|---------------------------------------------------|-----------------------|
| Last Name: *           | Nayar                                             |                       |
| Email Address:         | tracy@                                            |                       |
| Phone: *               | (571) XXX)XXX-XXXX                                |                       |
| Primary Communication: | ○ Phone                                           |                       |
| Additional Comments:   | Optional - Describe why you selected your primary | communication method. |
| Country: *             | UNITED STATES                                     | ~                     |

#### SAM Username:

Username must be at least six characters in length. Once created, the username cannot be changed in SAM. NOTE: The SAM username is for display and role assignment only. You must use your email address to log in.

Username: \*

tracynayar

#### Security Ouestions:

| becany Questions.      |                                                                 |   |
|------------------------|-----------------------------------------------------------------|---|
| Security Question 1: * | In what city did you meet your spouse/significant other?        | ~ |
| Security Answer 1: *   | dog                                                             |   |
| Security Question 2: * | Where were you when you first heard about 9/11?                 | ~ |
| Security Answer 2: *   | Cat                                                             |   |
| Security Question 3: * | What is the name of a college you applied to but didn't attend? | ~ |
| Security Answer 3: *   | parent                                                          |   |

Create a user name and password and then select and answer three security questions and click Next.

## Do NOT use autofill. Type all the answers yourself.

Always select Email as your primary means of communication and

Do NOT lose the answer to the security questions.

- Write them down
- Take a screen shot
- Take a picture with your phone

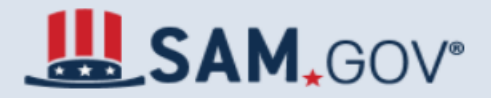

#### HOME CREATE AN ACCOUNT

#### ▲ ALERT: SAM.gov will be down for scheduled maintenance Saturday, 04/10/2021 from 8:00 AM to 1:00 PM.

| Individual Account<br>User Information<br><u>Summary</u> | Create Individual Account<br>Summary<br>Please validate that the user inform<br>be created and you cannot change | Page Description<br>nation you provided is correctly displayed on this page. Once you submit, your user account will |  |  |
|----------------------------------------------------------|----------------------------------------------------------------------------------------------------|----------------------------------------------------------------------------------------------------|--|--|
| User Information<br><u>Summary</u>                       | Please validate that the user inform<br>be created and you cannot change                                         | Page Description<br>nation you provided is correctly displayed on this page. Once you submit, your user account will |  |  |
| User Information<br><u>Summary</u>                       | Please validate that the user inform<br>be created and you cannot change                                         | Page Description<br>nation you provided is correctly displayed on this page. Once you submit, your user account will |  |  |
| <u>Summary</u>                                           | be created and you cannot change                                                                                 |                                                                                                    |  |  |
| -                                                        |                                                                                                    | be created and you cannot change the user name. Select Edit if you need to make changes before submitting.           |  |  |
|                                                          | Your Account Information                                                                                         |                                                                                                    |  |  |
|                                                          |                                                                                                    | EDIT                                                                                                    |  |  |
|                                                          | First Name :                                                                                                    | Tracy                                                                                                    |  |  |
|                                                          | Last Name :                                                                                                    | Nayar                                                                                                    |  |  |
|                                                          | Username :                                                                                                    | tracynayar                                                                                                    |  |  |
|                                                          | Email Address :                                                                                                  | tracy(                                                                                                    |  |  |
|                                                          | Phone :                                                                                                    | (571)                                                                                                    |  |  |
|                                                          | Primary Communication :                                                                                          | Email                                                                                                    |  |  |
|                                                          | Additional Comments :                                                                                            |                                                                                                    |  |  |
|                                                          | Country :                                                                                                    | UNITED STATES                                                                                                    |  |  |
|                                                          | Security Question 1 :                                                                                            | In what city did you meet your spouse/significant other?                                                             |  |  |
|                                                          | Security Answer 1 :                                                                                              | dog                                                                                                    |  |  |
|                                                          | Security Question 2 :                                                                                            | Where were you when you first heard about 9/11?                                                                      |  |  |
|                                                          | Security Answer 2 :                                                                                              | cat                                                                                                    |  |  |
|                                                          | Security Question 3 :                                                                                            | What is the name of a college you applied to but didn't attend?                                                      |  |  |
|                                                          | Security Answer 3 :                                                                                              | parent                                                                                                    |  |  |

## Next you will see a confirmation screen if everything is correct click Next

## Do NOT lose the answer to the security questions.

- Write them down
- Take a screen shot
- Take a picture with your phone

CANCEL

CK SUBMIT

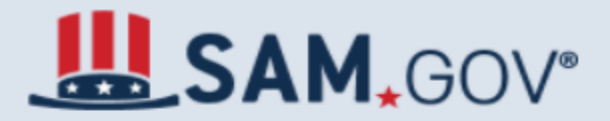

#### HOME CREATE AN ACCOUNT

ALERT: SAM.gov will be down for scheduled maintenance Saturday, 04/10/2021 from 8:00 AM to 1:00 PM.

#### **Create Individual Account**

Account Confirmation

Confirmation

| Fri Mar 26 08 | :31:34 EDT 2021 |
|---------------|-----------------|
|---------------|-----------------|

You have successfully created your SAM account. There is no further action required. You will receive a confirmation email with your username. Select Done to return to the SAM homepage.

| GS۸        |                                                                                                    |      |  |
|------------|----------------------------------------------------------------------------------------------------|------|--|
| IBM-P-2021 | 0314-0806                                                                                                    |      |  |
| WWW2       |                                                                                                    |      |  |
|            | This is a U.S. General Services Administration Federal Government computer system that is "FOR OFFICIAL USE ONLY." This system is subject to monitoring. Individuals for performing unauthorized activities are subject to disciplinary action including criminal prosecution. | pund |  |
|            |                                                                                                    |      |  |

Print this screen out for your records.

## Click Done

PRINT DONE

## SAM,GOV®

A NEW WAY TO SIGN IN - If you already have a SAM account, use your SAM email for login.gov.

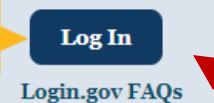

#### HOME SEARCH RECORDS DATA ACCESS CHECK STATUS ABOUT HELP

▲ ALERT: SAM.gov will be down for scheduled maintenance Saturday, 04/10/2021 from 8:00 AM to 1:00 PM.

The System for Award Management (SAM) is an official website of the U.S. government. There is no cost to use SAM. You can use this site for FREE to:

- Register to do business with the U.S. government
- Update or renew your entity registration
- Check status of an entity registration
- Search for entity registration and exclusion records

### Getting Started

Create A User Account

Start by creating a SAM user account.

GSA

WWW<sub>2</sub>

IBM-P-20210314-0806

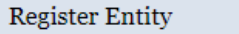

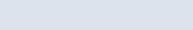

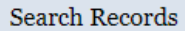

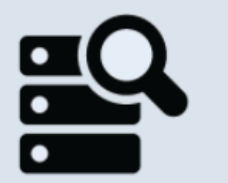

After creating your SAM user account, log in to register Do a public search for existing entity registration to do business with the U.S. government. Do a public search for exclusion records.

Federal users can log in to see additional information.

| Search Records | Disclaimers    | FAPIIS.gov  |
|----------------|----------------|-------------|
| Data Access    | Accessibility  | GSA.gov/IAE |
| Check Status   | Privacy Policy | GSA.gov     |
| About          |                | USA.gov     |
| Help           |                |             |

This is a U.S. General Services Administration Federal Government computer system that is "FOR OFFICIAL USE ONLX." This system is subject to monitoring, Individuals found performing unauthorized activities are subject to disciplinary action including criminal prosecution.

Click on Log In again

## SAM.GOV®

#### HOME SEARCH RECORDS DATA ACCESS CHECK STATUS ABOUT HELP

ALERT: SAM.gov will be down for scheduled maintenance Saturday, 04/10/2021 from 8:00 AM to 1:00 PM.

#### SAM Terms and Conditions

**Review Terms and Conditions** 

#### I. Usage Agreement

This is a Federal computer system and is the property of the United States Government. It is for authorized use only. Users (authorized or unauthorized) have no explicit or implicit expectation of privacy in anything viewed, created, downloaded, or stored on this system, including email, internet, and intranet use. Any or all uses of this system (including all peripheral devices and output media) and all files on this system may be intercepted, monitored, read, captured, recorded, disclosed, copied, audited, and/or inspected by authorized System for Award Management (SAM) personnel, the Office of Inspector General (OIG), and/or other law enforcement personnel, as well as authorized officials of other agencies. Access or use of this computer by any person, whether authorized or unauthorized, constitutes consent to such interception, monitoring, reading, capturing, recording, disclosure, copying, auditing, and/or inspection at the discretion of authorized SAM personnel, law enforcement personnel (including OIG), and/or authorized officials other agencies. Unauthorized use of this system is prohibited and may constitute a violation of 18 U.S.C 1030 or other Federal laws and regulations may result in criminal, civil, and/or administrative action. By

DECLINE ACCEPT

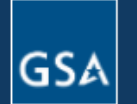

IBM-P-20210314-0806 WWW2 Search RecordsDisclaimersFAPIIS.govData AccessAccessibilityGSA.gov/IAECheck StatusPrivacy PolicyGSA.govAboutUSA.govHelp

### This is a U.S. General Services Administration Federal Government computer system that is "FOR OFFICIAL USE ONLY." This system is subject to monitoring. Individuals found performing unauthorized activities are subject to disciplinary action including criminal prosecution.

## Every time you log in you must accept SAM's Terms and Conditions

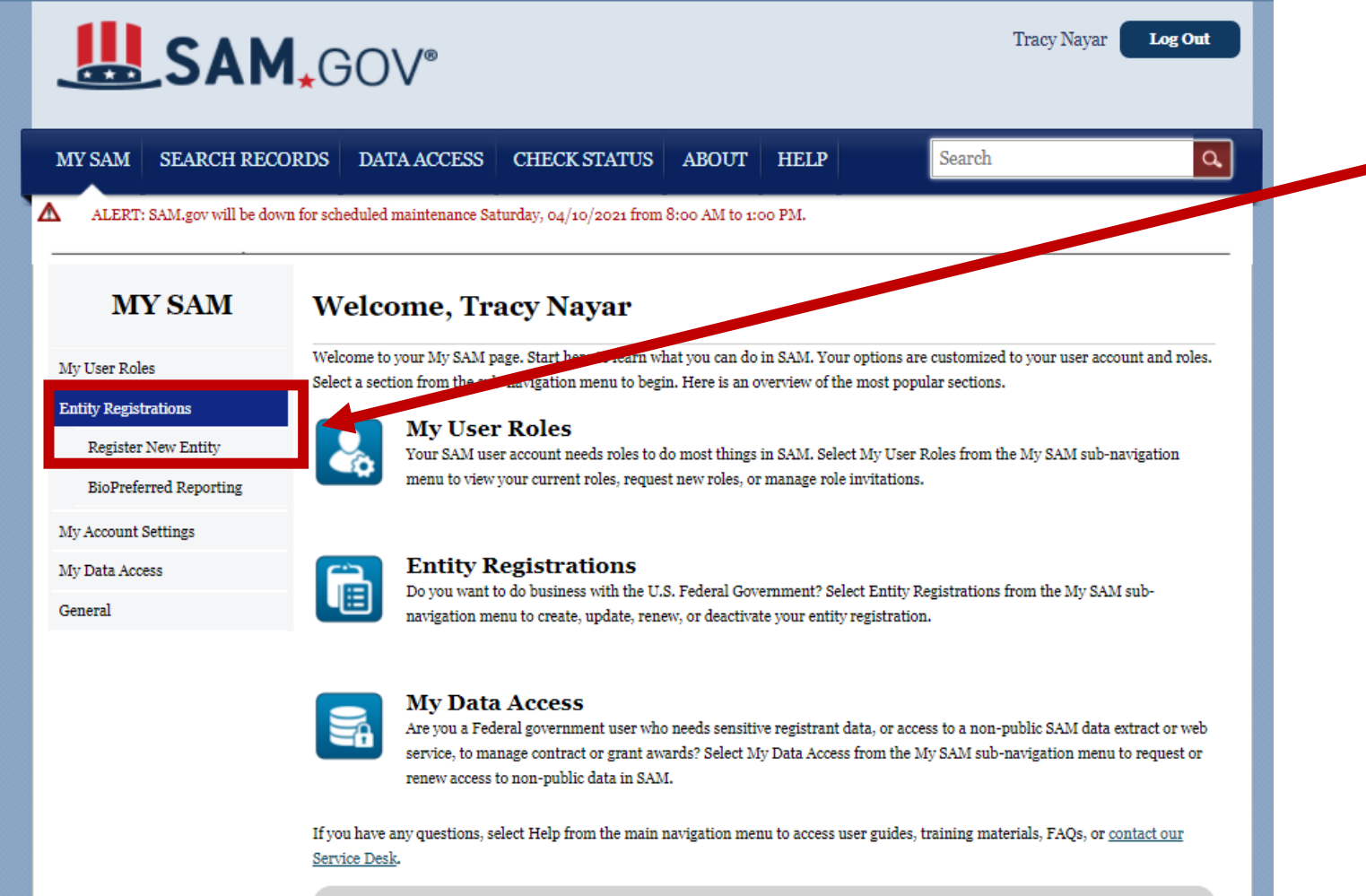

Click Manage Entity and then

**Register New Entity** 

#### Understanding the 2017 NAICS Codes & SBA Size Standards:

SAM uses the 2017 North American Industry Classification System (NAICS) Codes and the Small Business Administration (SBA) Table of Small Business Size Standards to help small business owners assess their small business status by industry. Visit SBA's Size Standards page for more information.

When you register in SAM to pursue federal contracts, you provide worldwide size metrics and select the NAICS Code(s) most applicable to your business in the Assertions section of your registration. You then certify to the NAICS table displaying your small business status by industry in your Representations and Certifications.

Periodically, SBA updates the size standards for certain industries or sectors. If the size standard changes, and this affects the "Yes" and "No" answer (meaning Small or Other Than Small) on your NAICS tables at 52.212-3 and 52.219-1, SAM will place an exclamation point (!) next to the "Yes" or "No" answer to show it should be reviewed.

The next time you update your Representations and Certifications, the answers will be displayed according to the new size standard. When you complete that update, the exclamation points will be removed. Remember, your entity's small business status to which you originally certified will not be updated until you login to update the record.

Purpose of Registration

Core Data

Representations and Certifications

Points of Contact

Submit Registration

BACK TO USER DASHBOARD

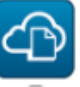

### Assertions

on the purpose of the registration:

Core Data

in which the entity may currently be involved.

Documents self-assertions from each entity. Includes, but is not limited to, data about the types of goods and services the entity provides, the entity size, optional Electronic Data Interchange (EDI), and disaster relief data.

Mandatory for all registration types. Includes, but is not limited to, an entity's DUNS and/or DoDAAC, name, address,

CAGE or NCAGE, code, TIN or EIN number, general information, financial information, and details about any proceedings

SAM Entity Management registrants are required to submit detailed information on their entity in the following categories, depending

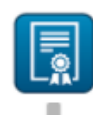

#### **Representations & Certifications**

Documents an entity's representations and certifications related to their small business status, responses to commonly used Federal Acquisition Regulation (FAR) and Defense Federal Acquisition Regulation Supplement (DFARS) provisions/clauses, and Architect-Engineer Responses (SF330 Part II).

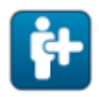

#### Points of Contact

Mandatory for all registration types. The entity will be asked to provide contact information for any mandatory POC based on the information they provided during the registration process. Includes, but is not limited to, accounts receivable, electronic business, and government business.

#### Notes:

An entity within the SAM system includes prime contractors, organizations or individuals applying for assistance awards, those receiving loans, sole proprietors, corporations, partnerships, and any Federal government agencies desiring to do business with the government.

Entity Administrators and/or Entity Registration Representatives are responsible for ensuring the accuracy of an entity registration in SAM. An entity registration must be renewed every 365 days in order to remain active and will expire if it is not updated in a timely manner. An expired registration may affect the ability to do business with the Federal government.

#### START REGISTRATION

#### ----

The next part of the registration is to confirm your data

Click Start Registration at the bottom on the page.

#### MY SAM SEARCH RECORDS DATA ACCESS CHECK STATUS ABOUT HELP

ALERT: SAM.gov will be down for scheduled maintenance Saturday, 04/10/2021 from 8:00 AM to 1:00 PM.

#### **Register Entity**

Registration Overview

Overview

Overview

Purpose of Registration

Core Data

Representations and Certifications

Points of Contact

Submit Registration

BACK TO USER DASHBOARD

### BEFORE YOU START

Search

You will need the following information:

#### U.S. REGISTRANTS:

- Your DUNS Number, Legal Business Name, and Physical Address for your Entity.
   If you don't have one, you can request a DUNS Number for free from D&B
- Your Taxpayer Identification Number (TIN) and Taxpayer Name associated with your TIN. Review your tax documents from the IRS (such as a 1099 or W-2 form) to find your Taxpayer Name.
- Your bank's routing number, your bank account number, and your bank account type, i.e. checking or savings, to set up Electronic Funds Transfer (EFT).

#### INTERNATIONAL REGISTRANTS:

 Your NATO Commercial And Government Entity (NCAGE) Code from the NATO Support and Procurement Agency (NSPA).

- If you don't have one, you can request an NCAGE Code online for free from NSPA

• Your DUNS Number, Legal Business Name, and Physical Address for your Entity. Make sure your DUNS information and NCAGE information match.

- If you don't have one, you can request a DUNS Number for free from D&B

#### CANCEL

CONTINUE

#### Notes:

An entity within the SAM system includes prime contractors, organizations or individuals applying for assistance awards, those receiving loans, sole proprietors, corporations, partnerships, and any Federal government agencies desiring to do business with the government.

Entity Administrators and/or Entity Registration Representatives are responsible for ensuring the accuracy of an entity registration in SAM. An entity registration must be renewed every 365 days in order to remain active and will expire if it is not updated in a timely manner. An expired registration may affect the ability to do business with the Federal government.

## If you don't have your:

- DUNS number
- EIN/TIN number
- ACH Banking information

## Gather it before continuing

#### Determine Purpose of Registration

#### verview

#### urpose of Registration

Confirm Purpose

ore Data

epresentations and ertifications

oints of Contact

ubmit Registration

BACK TO USER DASHBOARD

#### Page Description

This page will help you determine your entity's purpose of registration. First, select what type of entity you are registering in SAM. Then state why you are registering. Based on your response, you will complete different registration sections.

If you want to obtain federal contract awards, you must complete all four sections of the registration: Core Data, Assertions, Representations & Certifications (Reps & Certs), and Points of Contact (POCs). This is required by the Federal Acquisition Regulation (FAR) in <u>FAR 52.204-7 System for Award Management</u>.

If you are only interested in federal assistance opportunities, such as grants and loans, you must complete three sections of the registration: Core Data, Representations & Certifications (Reps & Certs), and POCs. If you decide later to pursue federal contract awards, you must update your SAM registration to change your purpose of registration and complete all four sections.

As of February 2, 2019, all entities registering for All Awards or Federal Assistance Only, will be required to review the Financial Assistance Representations and Certifications. These are a common set of certifications and representations required by Federal statutes or regulations in accordance with grants guidance under Title 2 of the Code of Federal Regulation of a poly for or are a recipient of a Federal grant or agreement, you must agree to the grants certifications and representations in the Representations & Certifications section of your entity registration.

Mandatory fields are marked with an asterisk or star symbol. Complete all pre-actory fields before continuing to the next page.

#### What type of entity are you registering?

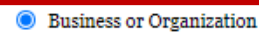

- O U.S. Federal Government
- O U.S. State Government
- O U.S. Local Government
- O Tribal Government
- O Foreign Government

#### Why are you registering this entity to do business with the U.S. government?\*

I want to be able to bid on federal contracts or other procurement opportunities. I also want to be able to apply for grants, and other financial assistance programs.

I only want to apply for federal assistance opportunities like grants, loans, and other financial assistance programs.

### Click

## Business or Organization

### and

I only want to apply for federal assistance opportunities like grants, loans and other financial assistance programs

## And then click Next

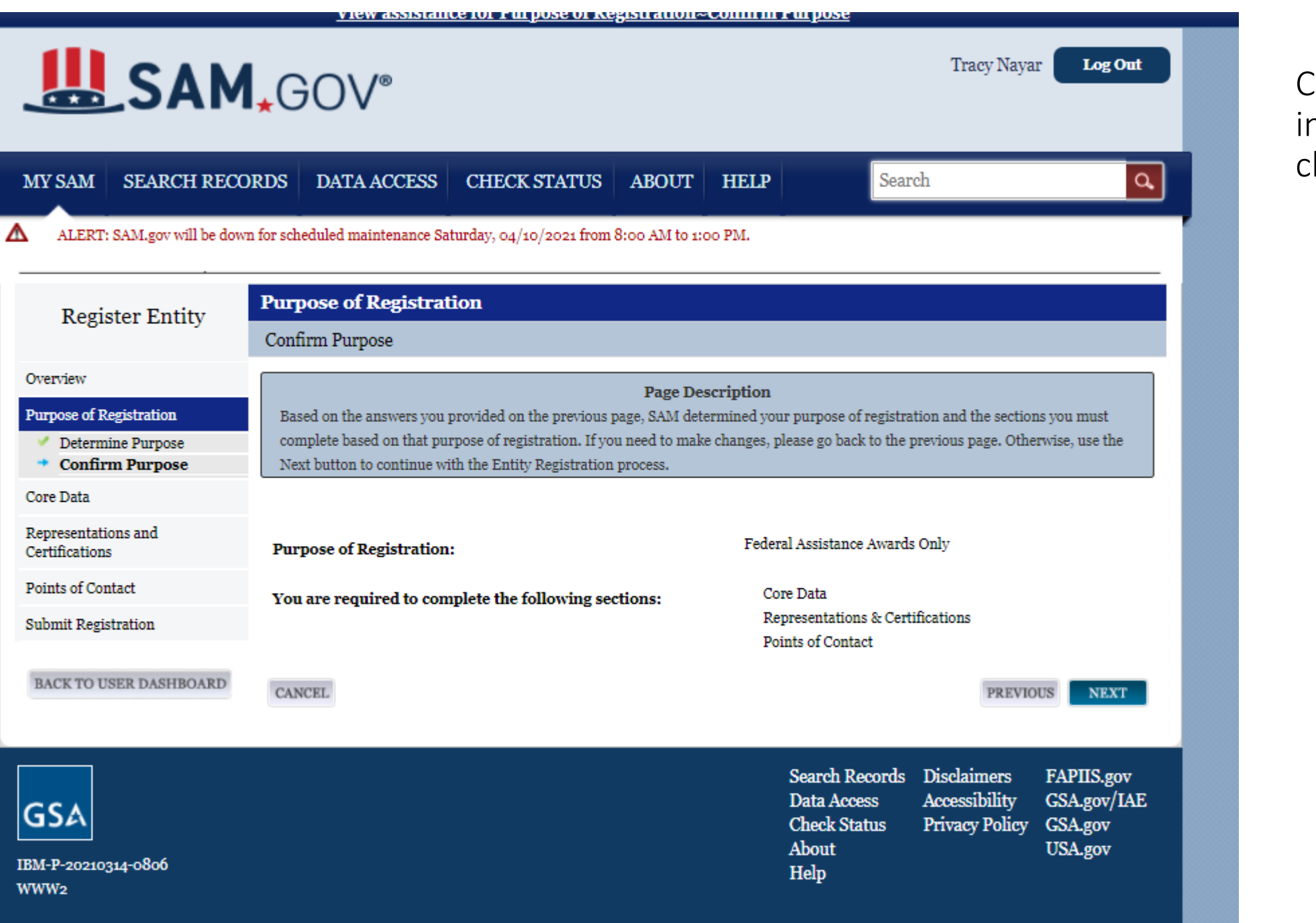

## Confirm the information and click Next

|                                   | GOV®                                                                                                    |                                   |                        | Tracy Nayar Log Out                               |  |
|-----------------------------------|----------------------------------------------------------------------------------------------------|-----------------------------------|------------------------|---------------------------------------------------|--|
| IY SAM SEARCH REC                 | CORDS DATA ACCESS CHE                                                                                                    | CK STATUS ABOUT                   | HELP                   | Search Q                                          |  |
| ALERT: SAM.gov will be do         | wn for scheduled maintenance Saturday, c                                                                                                    | 4/10/2021 from 8:00 AM to 1:      | 00 PM.                 |                                                   |  |
| Register Entity                   | Core Data                                                                                                    |                                   |                        |                                                   |  |
| erview                            |                                                                                                    | Page De                           | scription              |                                                   |  |
| rpose of Registration             | Please enter the information associ                                                                                                    | ated with the unique identifier   | of the entity you want | t to register.                                    |  |
| re Data                           | Mandatory fields are marked with a                                                                                                    | n asterisk or star symbol. Com    | plete all mandatory fi | elds before continuing to the next page.          |  |
| presentations and<br>rtifications |                                                                                                    |                                   |                        |                                                   |  |
| ints of Contact                   | Unique Identifier:                                                                                                    |                                   | 1                      |                                                   |  |
| bmit Registration                 | DUNS Number: *                                                                                                    | DUNS Number: *                    |                        |                                                   |  |
| ACK TO USER DASHBOARD             | If you don't already have one, you can <u>request a DUNS Number for FREE</u> from Dun & Bradstreet (D&B). For help, U.S. entities can contact<br>D&B at 1-866-705-5711 or <u>govt@dnb.com</u> . International entities can email <u>SAMhelp@dnb.com</u> . |                                   |                        |                                                   |  |
|                                   | Entity Name:                                                                                                    |                                   |                        |                                                   |  |
|                                   | A critical new step in entity validatio                                                                                                    | n requires each entity to self-re | port their Legal Busir | ness Name and Physical address.                   |  |
|                                   | Legal Business Name: *                                                                                                    |                                   |                        | 1                                                 |  |
|                                   | Entity Physical Address:                                                                                                    |                                   |                        |                                                   |  |
|                                   | Please enter the physical address ass<br>get your DUNS Number.                                                                                                    | ociated with your entity. Your (  | SAM registration will  | not be activated if you used a mailing address to |  |
|                                   | Address Line 1: *                                                                                                    |                                   |                        |                                                   |  |
|                                   | Address Line 2:                                                                                                    |                                   |                        |                                                   |  |
|                                   | City:*                                                                                                    |                                   |                        |                                                   |  |
|                                   | State/Province: *                                                                                                    | Please select a                   | value                  | ~                                                 |  |
|                                   | ZIP/Postal Code: *                                                                                                    |                                   |                        |                                                   |  |
|                                   | Country: *                                                                                                    | UNITED STATE                      | S                      | ♥                                                 |  |
|                                   |                                                                                                    |                                   |                        |                                                   |  |
|                                   | CANCEL                                                                                                    |                                   |                        | PREVIOUS NEXT                                     |  |

Enter your DUNS information exactly as it was entered into DUNS and click Next

Note that spacing and minor details count. Even Street rather than St will throw it out. If you have a suite number, try putting it on the same line as the address if it doesn't work on a separate line.

There is help at <u>Dun & Bradstreet</u> <u>Support Page - Submit Case</u> (dnb.com)

Select Federal Government Contractors or Grantees DUNS Number Support

and then SAM Entity Registration Error

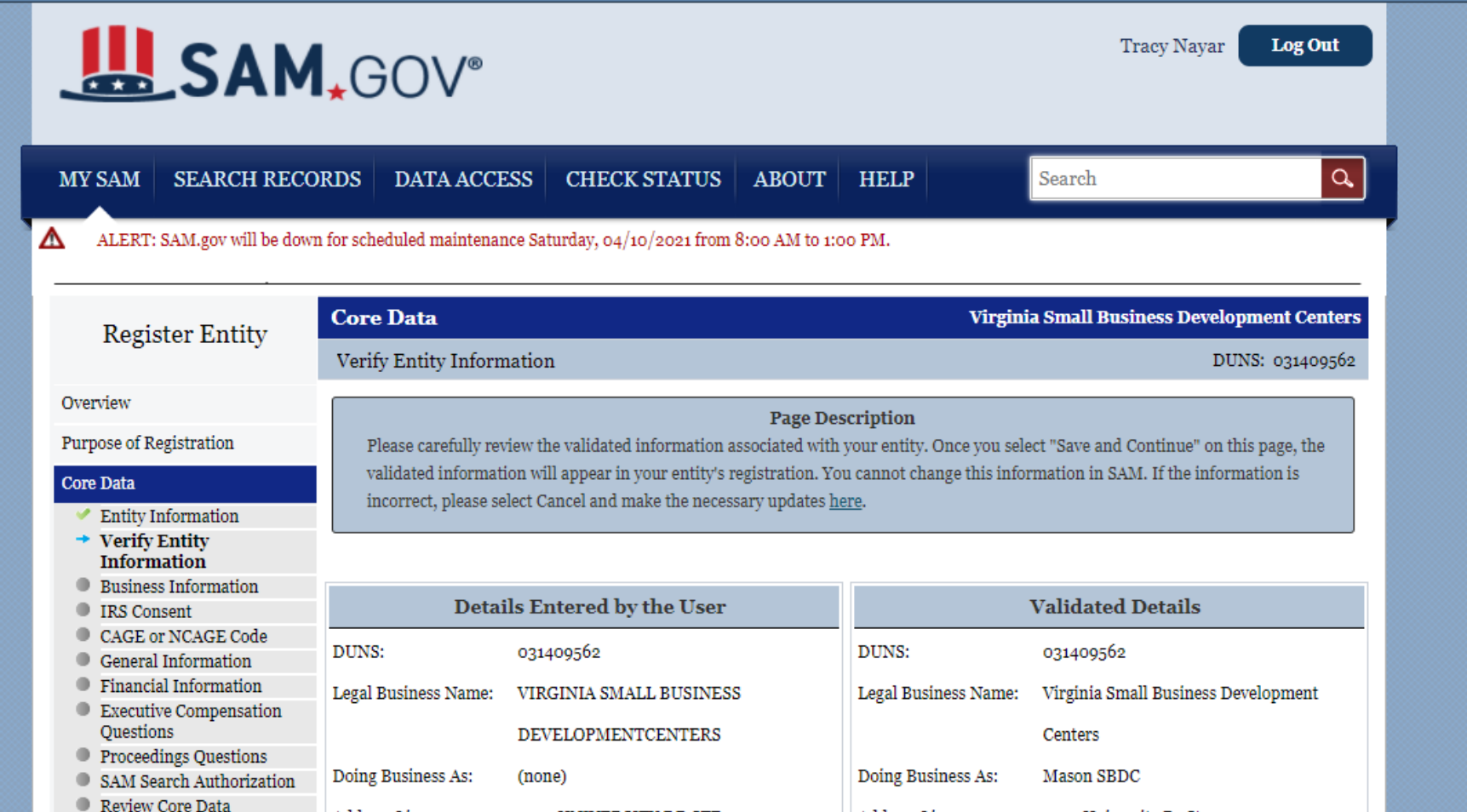

4031 UNIVERSITY DR STE 100

FAIRFAX

VA

22030

UNITED STATES

Address Line 1:

Address Line 2:

ZIP/Postal Code:

City:

State:

Country:

SAM will automatically validate the DUNS information and, if they match, you will be allowed to proceed.

Click on Save and Continue.

Address Line 1:

Address Line 2:

ZIP/Postal Code:

City:

State:

Country:

CANCEL

SAVE AND CONTINUE

Search Records Disclaimers FAPIIS.gov Data Access Accessibility GSA.gov/IAE

4031 University Dr Ste 100

Fairfax

22030-3400

UNITED STATES

VA

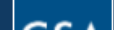

Representations and

BACK TO USER DASHBOARD

Certifications

Points of Contact Submit Registration

| Rogistor Entity                                                             | Core Data                                                                                   | Virginia Small Business Development Centers                                                                                                    |               |
|-----------------------------------------------------------------------------|---------------------------------------------------------------------------------------------|----------------------------------------------------------------------------------------------------|---------------|
| Register Entity                                                             | Business Information                                                                        | DUNS: 031409562                                                                                                    | Enter the     |
| Overview                                                                    |                                                                                             | Page Description                                                                                                    |               |
| Purpose of Registration                                                     | Please respond to questions on this page to                                                 | better describe your entity. If you are required to provide a Taxpayer Identification                                                                                                    | closing da    |
| Core Data                                                                   | Number (TIN), you may provide either an Er<br>your SSN as your TIN unless you are a Sole Pr | mployer Identification Number (EIN) or Social Security Number (SSN). Do not enter                                                                                                    | vou will h    |
| <ul> <li>Entity Information</li> <li>Verify Entity Information</li> </ul>   | entered on this page will be sent to the IRS for                                            | validation after you complete the consent information on the next page.                                                                                                    | V Acreliation |
| Business Information      IRS Consent                                       | Mandatory fields are marked with an asterisk (                                              | or star symbol. Complete all mandatory fields before continuing to the next page.                                                                                                    | Marketin      |
| <ul> <li>CAGE or NCAGE Code</li> </ul>                                      |                                                                                             |                                                                                                    | Number        |
| <ul> <li>General Information</li> <li>Financial Information</li> </ul>      | Your Entity's Business Information:                                                         |                                                                                                    | i turno er t  |
| <ul> <li>Executive Compensation<br/>Questions</li> </ul>                    | Business Start Date (MM/DD/YYYY): *                                                         |                                                                                                    |               |
| <ul> <li>Proceedings Questions</li> <li>SAM Search Authorization</li> </ul> | Fiscal Year End Close Date (MM/DD): *                                                       |                                                                                                    | MPIN is       |
| Review Core Data                                                            | Company Division Name:                                                                      | <u>≜</u>                                                                                                    | and is ca     |
| Representations and<br>Certifications                                       | Company Division Number:                                                                    |                                                                                                    | characte      |
| Points of Contact                                                           | Corporate URL:                                                                              |                                                                                                    | Characte      |
| Submit Registration                                                         | Congressional District:                                                                     | VA 11                                                                                                    |               |
| BACK TO USER DASHBOARD                                                      | Create MPIN: *                                                                              |                                                                                                    |               |
|                                                                             | MPIN acts as your password in these systems and yo                                          | ppications (e.g. Grants.gov, Past Performance Information Retrieval System (PPIRS) etc.). The<br>ou should guard it as such. The MPIN must be nine characters long and contain at least one letter, |               |
|                                                                             | one number, and no spaces or special characters.                                            |                                                                                                    |               |

| Physical Address - Fairfax |                            |   |
|----------------------------|----------------------------|---|
| Address Type:              | Physical 🗸                 |   |
| Address Line 1:            | 4031 University Dr Ste 100 |   |
| Address Line 2:            |                            |   |
| City:                      | Fairfax                    |   |
| State/Province:            | VIRGINIA                   | ~ |
| ZIP/Postal Code:           | 22030 3400                 |   |
| Country:                   | UNITED STATES              | ~ |
| Mailing Address            |                            |   |

business's start date, its ate for its fiscal year and be asked to create a ng Partner Identification (MPIN).

Letters and Numbers only ase sensitive. No special ers.

lose

- Write it down
- Take a screen shot
- Take a picture with your phone

| Address Line 2:    |                       |                       |
|--------------------|-----------------------|-----------------------|
| City:              | Fairfax               |                       |
| State/Province:    | VIRGINIA              | ~                     |
| ZIP/Postal Code:   | 22030 3400            |                       |
| Country:           | UNITED STATES         | ~                     |
| Mailing Address    |                       |                       |
|                    |                       | COPY PHYSICAL ADDRESS |
| Address Type:      | Mailing 🗸             |                       |
| Address Line 1*:   |                       |                       |
| Address Line 2:    |                       |                       |
| City*:             |                       |                       |
| State/Province *   | Please select a value | ~                     |
|                    |                       |                       |
| ZIP/Postal Code: * |                       |                       |

#### Taxpayer Identification Number (TIN):

Select your TIN Type. Most entities who pay U.S. taxes select Employer Identification Number (EIN). If you don't have one, you can request an EIN online from the IRS for free. If you are a Sole Proprietor or a single-member Limited Liability Company (LLC), you may select Social Security Number (SSN). Choose carefully. You cannot change your TIN Type once you navigate beyond this page.

| TIN Type:* | EIN 🗸 | Note: If you select SSN as your TIN Type on this page, you must select either Sole Proprietorship or Limited Liability Company on the General Information page later during this registration. |
|------------|-------|----------------------------------------------------------------------------------------------------|
| EIN:       |       |                                                                                                    |

PREVIOUS

SAVE AND CONTINUE

Then enter your physical and mailing addresses. Then enter your taxpayer identification number and then click on Save and Continue. This will take you to the IRS Consent Page

CANCEL

|                                                                        | <b>∗</b> GOV®                                         |              |                         |                     | Lisa Wood                                 | Log Out                                |                                 |                             |                     |
|------------------------------------------------------------------------|-------------------------------------------------------|--------------|-------------------------|---------------------|-------------------------------------------|----------------------------------------|---------------------------------|-----------------------------|---------------------|
| IY SAM SEARCH RECO<br>ALERT: SAM.gov will be dow                       | DRDS DATA ACCESS                                      | CHECK STATUS | ABOUT<br>8:00 AM to 1:0 | HELP                | Search                                    | ٩                                      | l                               |                             |                     |
| Register Entity                                                        | Core Data<br>IRS Consent                              |              |                         |                     |                                           | <b>Subodh Nayar</b><br>DUNS: 117741712 |                                 |                             |                     |
| verview                                                                |                                                       |              |                         | TIN Mate            | h Instructions:                           |                                        |                                 |                             |                     |
| urpose of Registration                                                 | Please carefully read th                              |              |                         | Provide the         | e Taxpayer Information require            | d for the most current                 | t tax year reported for this    | entity.                     |                     |
| ore Data                                                               | Information required                                  |              |                         | Your Taxna          | aver Name may be different tha            | n the entity's Legal Bu                | siness Name, However, th        | e Taxpaver Name must exa    | ctly match the name |
| <ul> <li>Entity Information</li> </ul>                                 | Upon completion of th                                 |              |                         | the IRS has         | s on file for your entity's TIN ac        | cording to its most rec                | cent tax return.                | e raxpayer name must exa    | cuy mater the name  |
| Verify Entity Information     Business Information                     | accurate before selecti                               |              |                         | Per quatia          | EN alesse all                             | the IDC at a Off one                   | of a Postmanting shout          | usur CON planes call the C  | anial Committee     |
| <ul> <li>IRS Consent</li> </ul>                                        | Mandatory fields are n                                |              |                         | Administra          | ation at 1-800-772-1213.                  | the 1K3 at 1-800-255-0                 | 1054. For questions about       | your SSN, please can the Sc | scial security      |
| CAGE or NCAGE Code                                                     |                                                       |              |                         |                     |                                           |                                        |                                 |                             |                     |
| <ul> <li>Financial Information</li> </ul>                              |                                                       |              |                         | Provide T           | axpayer Information:                      |                                        |                                 |                             |                     |
| Executive Compensation<br>Questions                                    | By entering my Marketi<br>authorize the Internal F    |              |                         |                     |                                           |                                        |                                 |                             |                     |
| Proceedings Questions                                                  | (SAM) Program Office                                  |              |                         | Taxpayer N          | Name":                                    | μ                                      | <u> </u>                        |                             |                     |
| <ul> <li>SAM Search Authorization</li> <li>Review Core Data</li> </ul> | matches or does not ma                                |              |                         | Use only le<br>Name | tters, numbers, spaces, hyphen            | is (-), and ampersand                  | s (&). Omit any other spec      | ial characters that are par | t of your Taxpayer  |
| epresentations and                                                     | tax year reported.                                    |              |                         | Taxpauer L          | dentification Number (TIN):               | ********                               |                                 |                             |                     |
| ertifications                                                          | I recognize this IRS-val                              |              |                         | Taxpayer I          | denuncation realider (1114).              | 1030                                   |                                 |                             |                     |
| oints of Contact                                                       | (SSN) if I am a Sole Pro<br>classified as a disregard |              |                         | Taxpayer            | Address:                                  |                                        | COPY MA                         | ILING ADDRESS COPY          | PHYSICAL ADDRESS    |
| ubmit Registration                                                     | Government personnel                                  |              |                         |                     |                                           |                                        |                                 |                             |                     |
|                                                                        | reporting requirements                                |              |                         | Address Li          | ne 1*:                                    |                                        |                                 |                             |                     |
| BACK TO USER DASHBOARD                                                 | have the authority to ex                              |              |                         | Address Li          | ne 2:                                     | 1                                      |                                 |                             |                     |
|                                                                        | TIN Match Instructi                                   |              |                         | City":              |                                           | Woodbridge                             |                                 |                             |                     |
|                                                                        | Provide the Taxpayer Ir                               |              |                         | State/Provi         | ince":                                    | VIRGINIA                               |                                 | ~                           |                     |
|                                                                        | Your Taxpayer Name m                                  |              |                         | State/110V          | nice .                                    | (max max) (                            | 2                               |                             |                     |
|                                                                        | the IRS has on file for y                             |              |                         | ZIP/Postal          | Code":                                    | 22191                                  |                                 |                             |                     |
|                                                                        | For questions about you                               |              |                         | Country*:           |                                           | UNITED STATE                           | ES                              |                             | ~                   |
|                                                                        | Administration at a Por                               |              |                         | Type of Tax         | x:                                        | Applicable Federa                      | al Tax                          |                             |                     |
|                                                                        |                                                       |              |                         | Tax Year (Y         | (YYY)*:                                   |                                        |                                 |                             |                     |
|                                                                        |                                                       |              |                         | (Insert Mo          | st Recent Tax Year)                       |                                        |                                 |                             |                     |
|                                                                        |                                                       |              |                         | Name of In          | dividual Executing Consent*:              |                                        |                                 |                             |                     |
|                                                                        |                                                       |              |                         | Title of the        | Individual Executing Consent <sup>®</sup> | Name of In                             | idividual Executing Consen<br>ر | t*                          |                     |
|                                                                        |                                                       |              |                         | Signature*          |                                           | En                                     | iter your MPIN here             |                             |                     |
|                                                                        |                                                       |              |                         | Date:               |                                           | D                                      | ate will populate when yo       | u select Save and Continue. |                     |
|                                                                        |                                                       |              |                         | CANCEL              |                                           |                                        |                                 | PREVIOUS SAVE               | AND CONTINUE        |
|                                                                        |                                                       |              |                         |                     |                                           |                                        | Search I                        | Records Disclaimers         | FAPIIS.gov          |

Here you enter your consent and enter the name and address exactly as it appears on your latest tax return.

Use your MPIN in the signature block at the bottom of the page.

Click Save and Continue

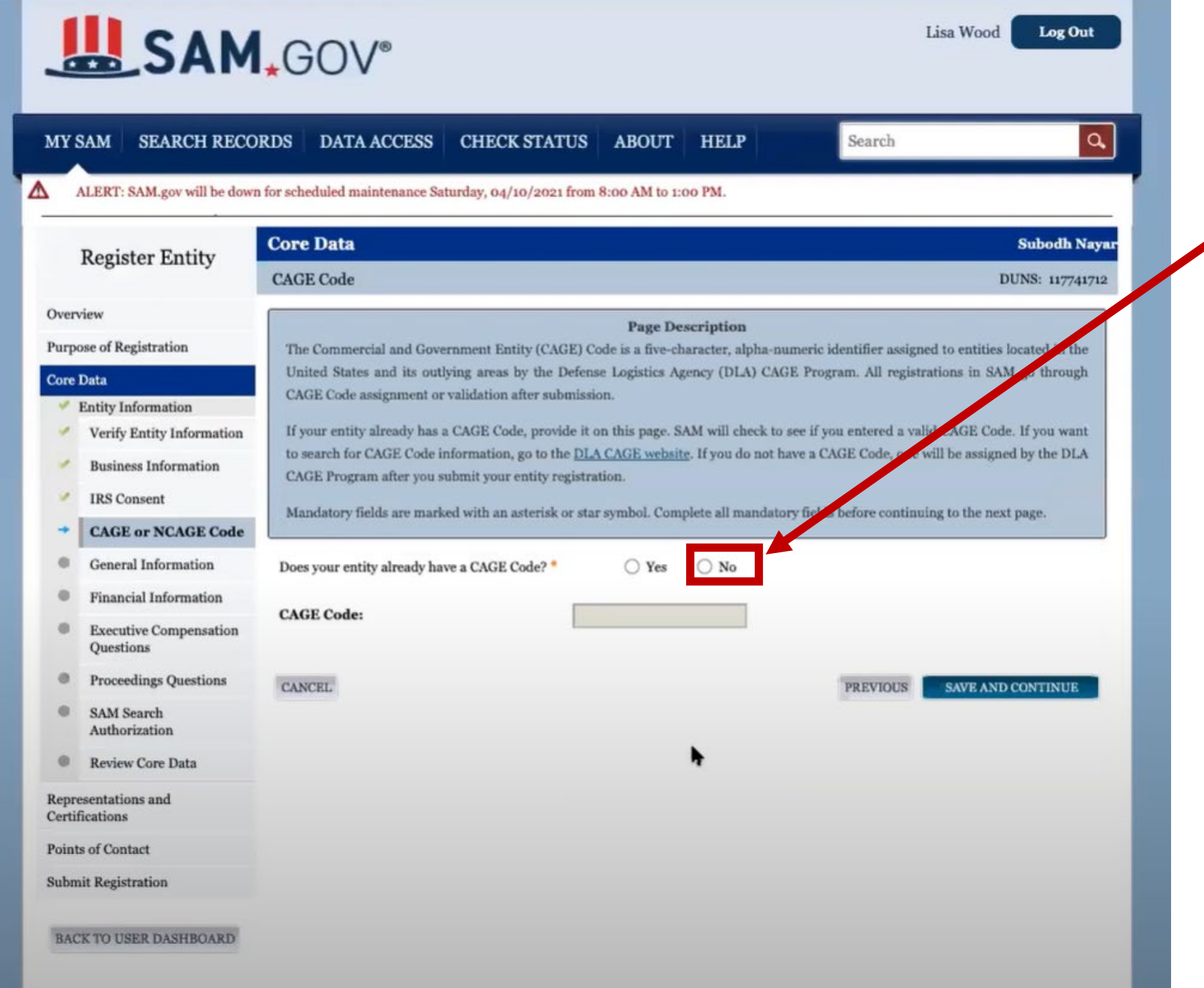

## Select No and Save and Continue

| SAM                                    | , GOV®                                       |                                                                                                    | Lisa Wood Log Out           |                   |
|----------------------------------------|----------------------------------------------|----------------------------------------------------------------------------------------------------|-----------------------------|-------------------|
| MY SAM SEARCH RECO                     | DRDS DATA ACCESS CHECK S                     | STATUS ABOUT HELP Search                                                                                                    | Q.                          |                   |
| ALERT: SAM.gov will be down            | n for scheduled maintenance Saturday, 04/10, | /2021 from 8:00 AM to 1:00 PM.                                                                                                    |                             |                   |
| Pogistor Entity                        | Core Data                                    |                                                                                                    | Subodh Nayar                |                   |
| Register Entry                         | General Information                          |                                                                                                    | DUNS: 117741712             | On the top of th  |
| Overview                               |                                              | Page Description                                                                                                    |                             | select the follow |
| Purpose of Registration                | Please describe the entity you are registe   | ring. Use the drop-down menus and check boxes to make your                                                                                                    | selections.                 | select the follow |
| Core Data                              | Mandatory fields are marked with an ast      | erisk or star symbol. Complete all mandatory fields before cont                                                                                                    | tinuing to the next page.   |                   |
| <ul> <li>Entity Information</li> </ul> |                                              |                                                                                                    |                             |                   |
| Verify Entity Information              | Country of Incorporation:                    | UNITED STATES                                                                                                    |                             | United States     |
| Business Information                   | State of Incorporation: *                    | VIRGINIA                                                                                                    |                             | Virginia          |
| IRS Consent                            |                                              |                                                                                                    |                             |                   |
| CAGE or NCAGE Code                     | Company Security Level:                      | Not Applicable                                                                                                    |                             | Not Applicable    |
| General Information                    | Highest Employee Security Level:             | Not Applicable                                                                                                    |                             | Not Applicable    |
| Financial Information                  | Entity Type:                                 |                                                                                                    | •                           | Ποι Αρριτεαρίε    |
| Executive Compensation<br>Questions    |                                              |                                                                                                    |                             |                   |
| Proceedings Questions                  | You categorized your entity as: Business     | or Organization. Further describe your entity by selecting the                                                                                                    | he relevant business types. |                   |
| SAM Search                             | Institution Type:                            |                                                                                                    |                             | And then scroll   |
| Authorization                          | Does your entity qualify as one of the follo | wing institution types? If none of these apply, select Not Appli                                                                                                    | cable.                      |                   |
| Review Core Data                       | Not Applicable                               | <b>v</b>                                                                                                    |                             | the page          |
| Representations and<br>Certifications  |                                              |                                                                                                    |                             |                   |
| Points of Contact                      | Disadvantaged Business Enterprises           | agency as a Department of Transportation Disadvantaged Bus                                                                                                    | siness Enterprise?          |                   |
| Submit Registration                    | No                                           |                                                                                                    |                             |                   |
| BACK TO USER DASHBOARD                 | Native American Entity Types                 |                                                                                                    |                             |                   |
|                                        | If your organization is a Federally Record   | ized Native American Entity, choose all that apply:                                                                                                    |                             |                   |
|                                        | and a gamma and a cutoting the ogn           | and the second second s |                             |                   |

he top of this page ct the following:

then scroll down page

#### **Organization Factors:**

Do one or more of these organization factors apply to your entity? If none of these apply, select Not Applicable. NOTE: If you are a Manufacturer of Goods, you may also make one other selection. First select Manufacturer of Goods, then another drop down box will display for your next selection.

| Limited Liability Company (if applicable)        | v                                                                  |                                |                  |
|--------------------------------------------------|--------------------------------------------------------------------|--------------------------------|------------------|
|                                                  | ✓ Not Applicable                                                   |                                |                  |
|                                                  | Foreign Owned                                                      |                                |                  |
|                                                  | Small Agricultural Cooperative                                     | Be sure to chose vo            | lır              |
| Entity Structure:                                | Limited Liability Company (if applicable)                          |                                |                  |
| What is the form of your entity as defined by    | Subchapter S Corporation (if applicable)                           | organizational entity          | y not how you    |
| what is the form of your entity as defined by    | Manufacturer of Goods                                              | classify your organiz          | vation for tax   |
| Corporate Entity, Not Tax Exempt                 | ▼                                                                  |                                |                  |
|                                                  |                                                                    | purposes.                      |                  |
|                                                  |                                                                    |                                |                  |
| Profit Structure:                                | ×                                                                  |                                |                  |
|                                                  | *                                                                  |                                | Onco you have    |
| What is your entity's profit structure? *        |                                                                    |                                | Once you have    |
| For-Profit Organization                          |                                                                    |                                | made vour        |
| 1 of 1 of gamzation                              | 1                                                                  |                                | made your        |
|                                                  |                                                                    |                                | selections click |
|                                                  |                                                                    |                                | C I              |
| Socio-Economic Categories:                       |                                                                    |                                | Save and         |
| Select any socio-economic categories which re    | flect the current status of your entity. If applicable, your small | all business status will       | Continuo         |
| automatically he derived from the receipte nu    | mber of employees access or mercuret hours and NAICS               | adas antored in the Assortions | continue.        |
| automatically be derived from the feceipts, hu   | miber of employees, assets, of megawatt nours, and NAICS (         | oues entered in the Assertions |                  |
| portion of the registration and displayed in the | e Representations and Certifications portion of this registrat     | ion.                           |                  |
| Veteran Owned Business                           |                                                                    |                                |                  |
|                                                  |                                                                    |                                |                  |

] Woman Owned Business

|         | ntity Information         | Mandatan Gala an made de lith an antal de a stra ambel Camplete all mandatan Gala hafan antibioine to the mast and           |                                |
|---------|---------------------------|----------------------------------------------------------------------------------------------------|--------------------------------|
| 1       | Verify Entity Information | Mandatory neids are marked with an asterisk or star symbol. Complete all mandatory neids before continuing to the next page. |                                |
|         | Business Information      | Do you accent credit cards as a method of navment?                                                                           |                                |
| 1       | IRS Consent               | by you accept credit cards as a method of payment.                                                                           |                                |
| 1       | CAGE or NCAGE Code        | New Account                                                                                                    |                                |
| 4       | General Information       |                                                                                                    | Enter vour banking             |
| +       | Financial Information     | Electronic Funds Transfer (EFT):                                                                                             |                                |
| .0      | Executive Compensation    | Account Type:  Checking                                                                                                    | Information.                   |
|         | Proceedings Questions     | Financial Institute:                                                                                                    |                                |
|         | Proceedings Questions     | ABA Routing Number:  O41000124                                                                                               |                                |
|         | Authorization             | Account Number: *                                                                                                    |                                |
| .0      | Review Core Data          | Lockbox Number:                                                                                                    | The phone number should be for |
| Repre   | entations and             |                                                                                                    | The phone number should be for |
| Certifi | cations                   | Automated Clearing House (ACH):                                                                                              | your bank. Check with banker   |
| Points  | of Contact                | Please enter at least one method of contact for your A.C.H below.                                                            | before submitting for correct  |
| Submi   | t Registration            | A.C.H U.S. Phone: * (xxx)xxx-xxxx                                                                                            | number                         |
| RAC     | TO HEED DASUBOARD         | A.C.H Non-U.S. Phone: xxxx-xxxxxxxxx                                                                                         | number                         |
| DAC     | TO USER DASHBOARD         | A.C.H Fax: (xxx)xxx-xxxx                                                                                                    |                                |
|         |                           | A.C.H Email:                                                                                                    |                                |
|         |                           | Remittance Address:                                                                                                    |                                |
|         |                           |                                                                                                    | The remittance address is      |
|         |                           | Address Finance                                                                                                    | where ever you would like      |
|         |                           |                                                                                                    | where ever you would like      |
|         |                           | Address Line 2:                                                                                                    | payment mailed                 |
|         |                           | City: Please select a value                                                                                                  |                                |
|         |                           | State/Province                                                                                                    |                                |
|         |                           | Country: * UNITED STATES V                                                                                                   |                                |
|         |                           | 7IP/Pastal Cada:                                                                                                    | And Save and Continue          |

Only add an additional account if you have more than one set of U.S. Add Additional Account

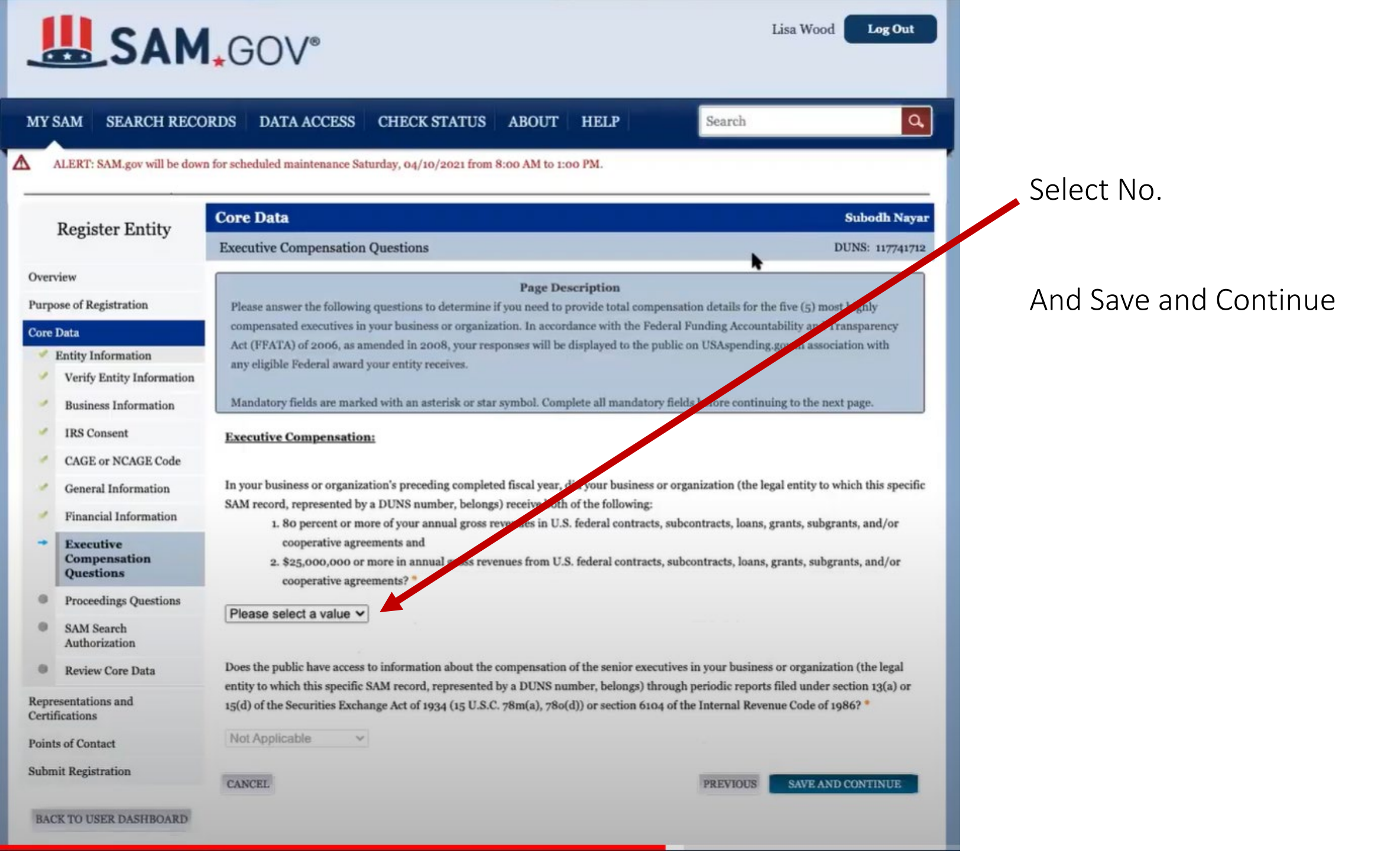

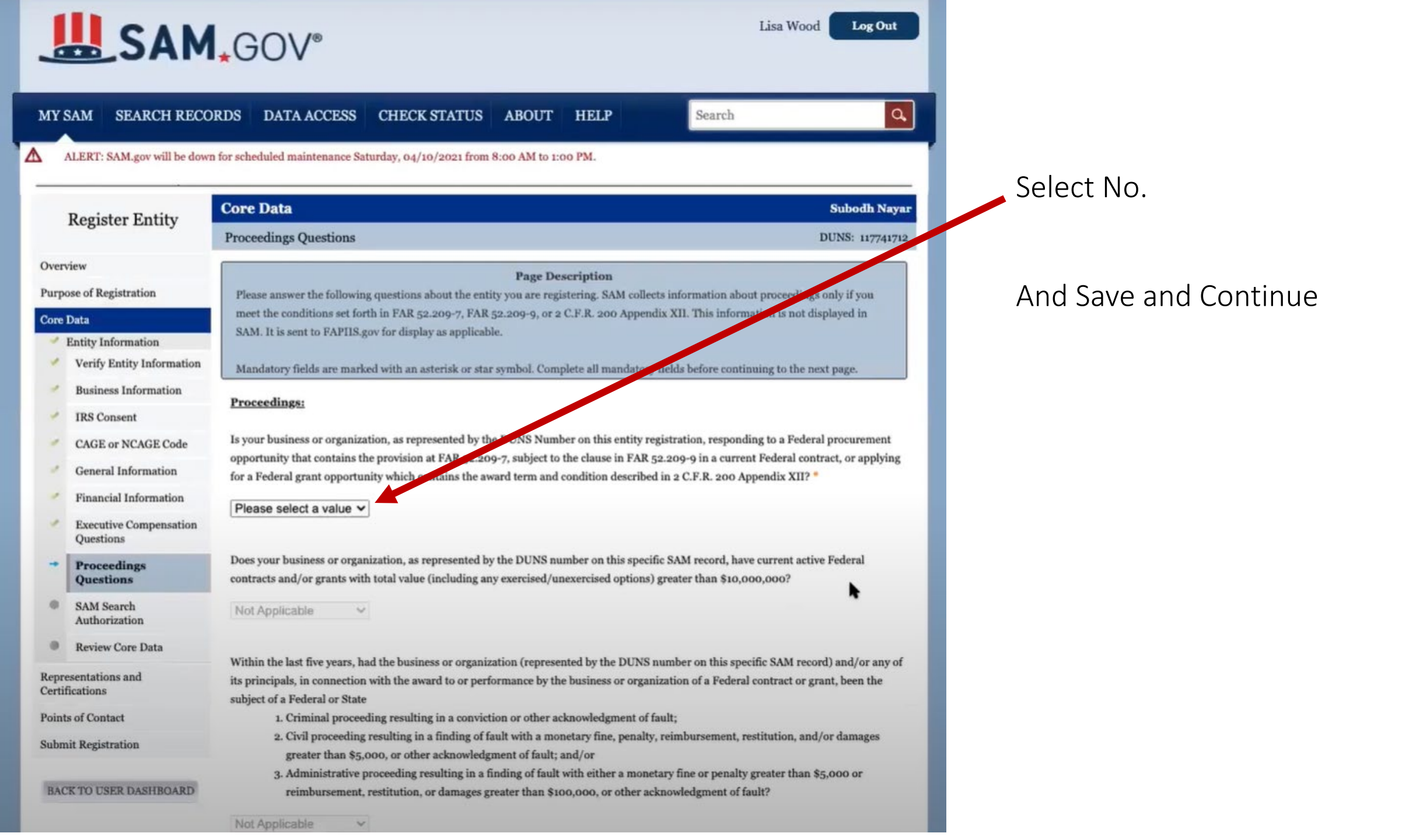

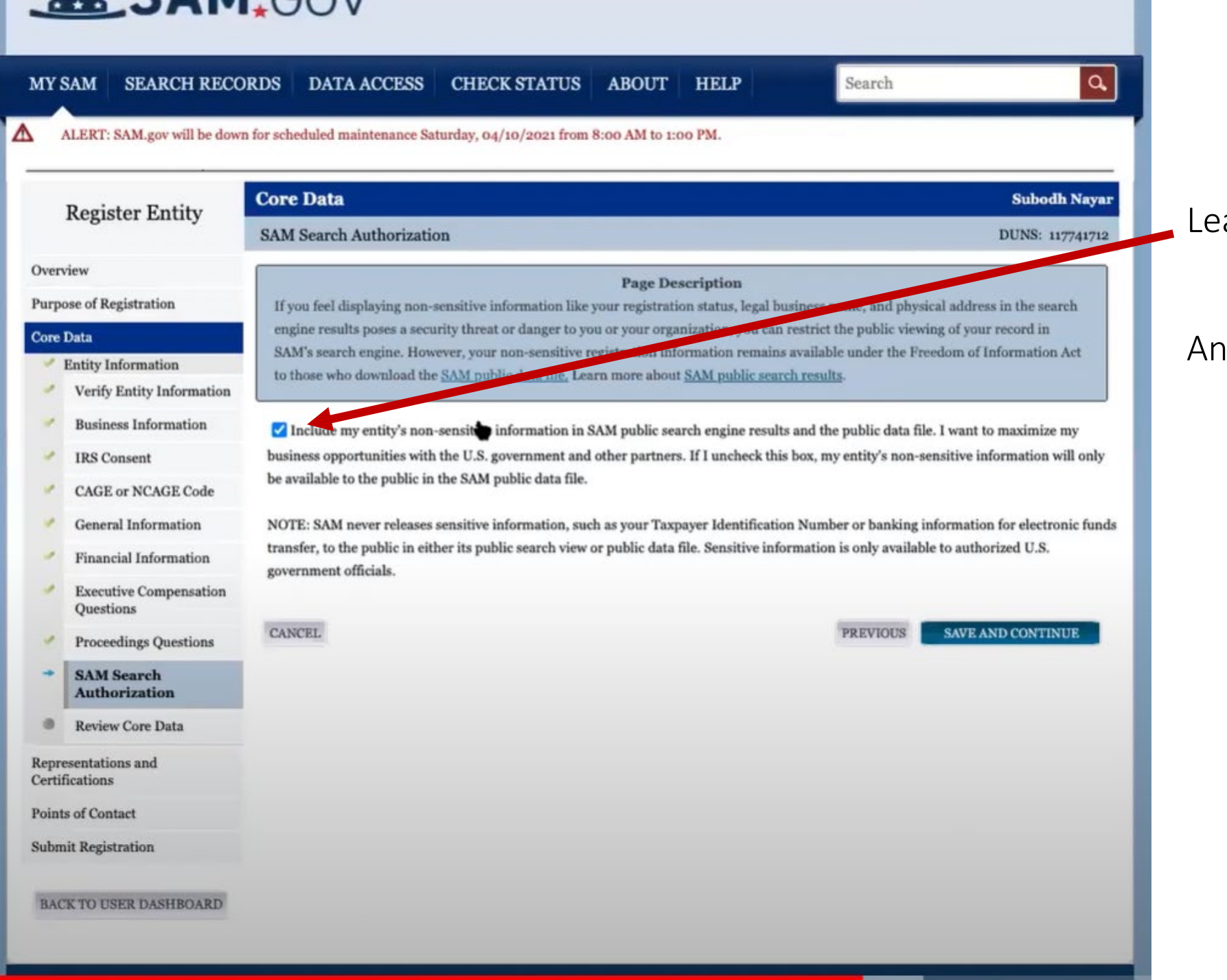

Leave this checked.

## And Save and Continue

| MYS    | AM SEARCH RECO                      | RDS DATA ACCESS                | CHECK STATUS             | ABOUT             | HELP                | Search                        | ٩                      |
|--------|-------------------------------------|--------------------------------|--------------------------|-------------------|---------------------|-------------------------------|------------------------|
| A      | LERT: SAM.gov will be down          | for scheduled maintenance Satu | rday, 04/10/2021 from    | 8:00 AM to 1:0    | 00 PM.              |                               |                        |
| 1      | Register Entity                     | Core Data                      |                          |                   |                     |                               | Subodh Naya            |
|        | 0                                   | Review Core Data               |                          |                   |                     |                               | DUNS: 117741712        |
| Overv  | iew                                 |                                |                          | Page De           | scription           |                               |                        |
| Purpo  | se of Registration                  | You have completed the Core    | Data section of your er  | ntity's registrat | tion in SAM. Please | validate the information j    | presented on this page |
| Core I | Data                                | is correct before continuing.  | Select Edit to make char | nges to the app   | propriate sections. | If you are satisfied with the | e information entered, |
| 1      | Entity Information                  | select Save and Continue.      |                          |                   |                     |                               |                        |
| 5      | Verify Entity Information           | DUNS Number:                   |                          | 1177              | 741712              |                               |                        |
| 1      | <b>Business Information</b>         | D&B Legal Business Name:       |                          | Sub               | odh Nayar           |                               |                        |
| 1      | IRS Consent                         | Doing Business As:             |                          | (not              | ne)                 |                               |                        |
| 1      | CAGE or NCAGE Code                  |                                |                          |                   |                     |                               |                        |
|        | General Information                 |                                |                          |                   |                     |                               |                        |
| 1      | Financial Information               | Business & TIN Informat        | tion:                    |                   |                     | and the second second second  |                        |
| *      | Executive Compensation<br>Questions | Business Information:          |                          |                   |                     |                               | EDIT                   |
| 1      | Proceedings Questions               | Business Start Date:           |                          | 01/               | 01/2021             |                               | -                      |
| 1      | SAM Search                          | Fiscal Year End Close Da       | te:                      | 12/               | 31                  |                               |                        |
| ۰,     | Authorization                       | Company Division Name          | <b>1</b>                 |                   |                     |                               |                        |
|        | Review Core Data                    | Company Division Numb          | ber:                     |                   |                     |                               |                        |
| Repre  | sentations and<br>eations           | Corporate URL:                 |                          |                   |                     |                               |                        |
| Points | of Contact                          | Congressional District:        |                          | VA                | 11                  |                               |                        |
| Submi  | it Registration                     | MPIN:                          |                          | •••               | **2021              |                               |                        |
|        |                                     | Physical Address:              |                          |                   |                     |                               |                        |
| BAC    | K TO USER DASHBOARD                 | Address Line 1:                |                          | 1111              | 14 Tattersall Trl   |                               |                        |
|        |                                     | City:                          |                          | Oal               | kton                |                               |                        |

Review all your data and if it correct.

## Click Edit if you need to edit any of the information.

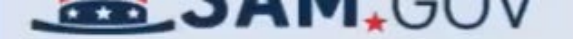

| <b>Register Entity</b>                                                                                                    | Representations and Certifications                                                                                                    | Subodh Naya                                                                                                    |
|----------------------------------------------------------------------------------------------------|----------------------------------------------------------------------------------------------------|----------------------------------------------------------------------------------------------------|
| werview                                                                                                    | Financial Assistance Response                                                                                                    | DUNS: 11774171                                                                                                    |
| aurpose of Registration<br>fore Data<br>epresentations and<br>ertifications<br>Financial Assistance<br>Response<br>oints of Contact<br>ubmit Registration | Page Description         This page provides a common set of certifications and representations required by Federal the grants guidance under Title 2 of the Code of Federal Regulations (2 CFR 200.208 Certification to apply for, or are already a recipient of a Federal grant or agreement, you must a and representations.         You are required to keep these grants certifications and representations current, accurate registration in SAM. Note, these may not include all federal requirements that apply to yo awarding agencies will notify you if they require additional certifications. If you have que applicable.         Mandatory fields are marked with an asterisk or star symbol. Complete all candatory fields | al statutes or regulations in accordance with<br>rtifications and Representations). If you<br>ugree to the following grants certifications<br>e, and complete as part of your entity<br>our project or program. Federal assistance<br>stions, please contact the awarding agency as<br>alds before continuing to the next page. |
| BACK TO USER DASHBOARD                                                                                                    | Does Subodh Nayar wish to apply for a Fourial financial assistance project or program, or<br>funding under any Federationancial assistance project or program?"<br>O Yes<br>O No                                                                                                    | is Subodh Nayar currently the recipient of                                                                                                    |
|                                                                                                    |                                                                                                    |                                                                                                    |

Select Yes and then Save and Continue

d. National Environmental Policy Act of 1969, as amended, 42 U.S.C. §4321 et seq;

- e. Universal Identifier and System for Award Management, 2 C.F.R. part 2;
- f. Reporting Subaward and Executive Compensation Information, 2 C.F.R. part 170;

g. OMB Guidelines to Agencies on Governmentwide Debarment and Suspension (Non-procurement), 2 C.F.R. part 180;

- h. Civil Actions for False Claims Act, 31 U.S.C. §3730;
- i. False Claims Act, 31 U.S.C. §3729, 18 U.S.C. §§287 and 1001;
- j. Program Fraud and Civil Remedies Act, 31 U.S.C. §3801 et seq;
- k. Lobbying Disclosure Act of 1995, 2 U.S.C. §1601 et seq;
- l. Title VI of the Civil Rights Act of 1964, 42 U.S.C. §2000d et seq;
- m. Title VIII of the Civil Rights Act of 1968, 42 U.S.C. § 3601 et seq;
- n. Title IX of the Education Amendments of 1972, as amended, 20 U.S.C. §1681 et seq
- o. Section 504 of the Rehabilitation Act of 1973, as amended; 29 U.S.C. §794; and
- p. Age Discrimination Act of 1975, as amended, 42 U. S.C. §6101 et seq.

## Scroll down, click this box and then Save and Continue

□ I have read each of the certifications and representations presented on this page. By submitting this certification, I, Lisa Wood, am attesting to the accuracy of the certifications and representations contained herein. I understand that I may be subject to criminal prosecution under Section 1001, Title 18 of the United States Code or civil liability under the False Claims Act if I misrepresent Subodh Nayar by providing false, fictitious, or fraudulent information to the U.S. Government.

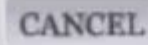

SAVE AND CONTINUE

| Purpose of Registration               | Please antar the requested i               | information Based on your answers provided during the registration process the "POC Type" list has      |                                  |
|---------------------------------------|--------------------------------------------|----------------------------------------------------------------------------------------------------|----------------------------------|
| Core Data                             | been filtered to provide you               | only the required POC Types.                                                                            |                                  |
| Representations and<br>Certifications | POCs shall be employees fo                 | r the actual Entity. Group email addresses may be used, as long as they are affiliated with the Entity. |                                  |
| Points of Contact                     | Mandatory fields are marke                 | ed with an asterisk or star symbol. Complete all mandatory fields before continuing to the next page.   | Now you are adding points of     |
| → POC Details                         |                                            |                                                                                                    | contact. You will want to ontor  |
| Submit Registration                   |                                            | Mandatory Points of Contact                                                                             | contact. You will want to enter  |
| BACK TO USER DASHBOARD                | POCs shall be employees for                | r the actual Entity. Group email addresses may be used, as long as they are affiliated with the Entity. | your information or someone      |
|                                       | Accounts Receivable Po                     | oc                                                                                                    | with direct knowledge of this    |
|                                       | Title:<br>First Name: •<br>Middle Initial: |                                                                                                    | registration.                    |
|                                       | Last Name: *                               |                                                                                                    | Assaunte Dessius ble. Electronic |
|                                       | Email: *                                   |                                                                                                    | Accounts Receivable, Electronic  |
|                                       | Phone: * US or Non US Phone                | is mandatory                                                                                            | Business and Government          |
|                                       | US Phone:                                  |                                                                                                    | Business Points of Contact are   |
|                                       | Extension:                                 | XXXXXXXX                                                                                                |                                  |
|                                       | Non US Phone:                              |                                                                                                    | all required. Once you type in   |
|                                       | US Fax:                                    |                                                                                                    | the A/R information you can      |
|                                       | Notes:                                     | •                                                                                                    | automatically click and enter in |
|                                       | Electronic Business PO                     | IC .                                                                                                    | other areas if one person does   |
|                                       | Copy From                                  | Please select a value  COPY                                                                             | all three things                 |
|                                       | Title:                                     |                                                                                                    |                                  |
|                                       | First Name: *                              |                                                                                                    |                                  |
|                                       | Middle Initial:                            |                                                                                                    |                                  |
|                                       | Last Name: *                               |                                                                                                    |                                  |

| Email: *                  | giesala1@hotmail | .com            |
|---------------------------|------------------|-----------------|
| Phone: * US or Non US Pho | one is mandatory |                 |
| US Phone:                 | (412)418-4006    | (xxx)xxx-xxxx   |
| Extension:                |                  | xxxxxxx         |
| Non US Phone:             |                  | XXXX-XXXXXXXXXX |
| US Fax:                   |                  | (xxx)xxx-xxxx   |
| Notes:                    |                  |                 |
|                           |                  |                 |
|                           |                  |                 |
| Electronic Business       | POC              |                 |
| Copy From                 | Accounts Receiva | able POC V      |
| Title:                    |                  |                 |
| First Name: *             |                  |                 |
| Middle Initial:           |                  |                 |
| Last Name: *              |                  |                 |
| Email: *                  |                  |                 |
| Phone: * US or Non US Pho | one is mandatory |                 |
| US Phone:                 |                  |                 |
| Extension:                |                  | xxxxxxx         |
| Non US Phone:             |                  |                 |
|                           |                  |                 |

You do this by selecting Accounts Receivable POC and then the Copy button

Do this until the page is filled in and then click Save and Continue

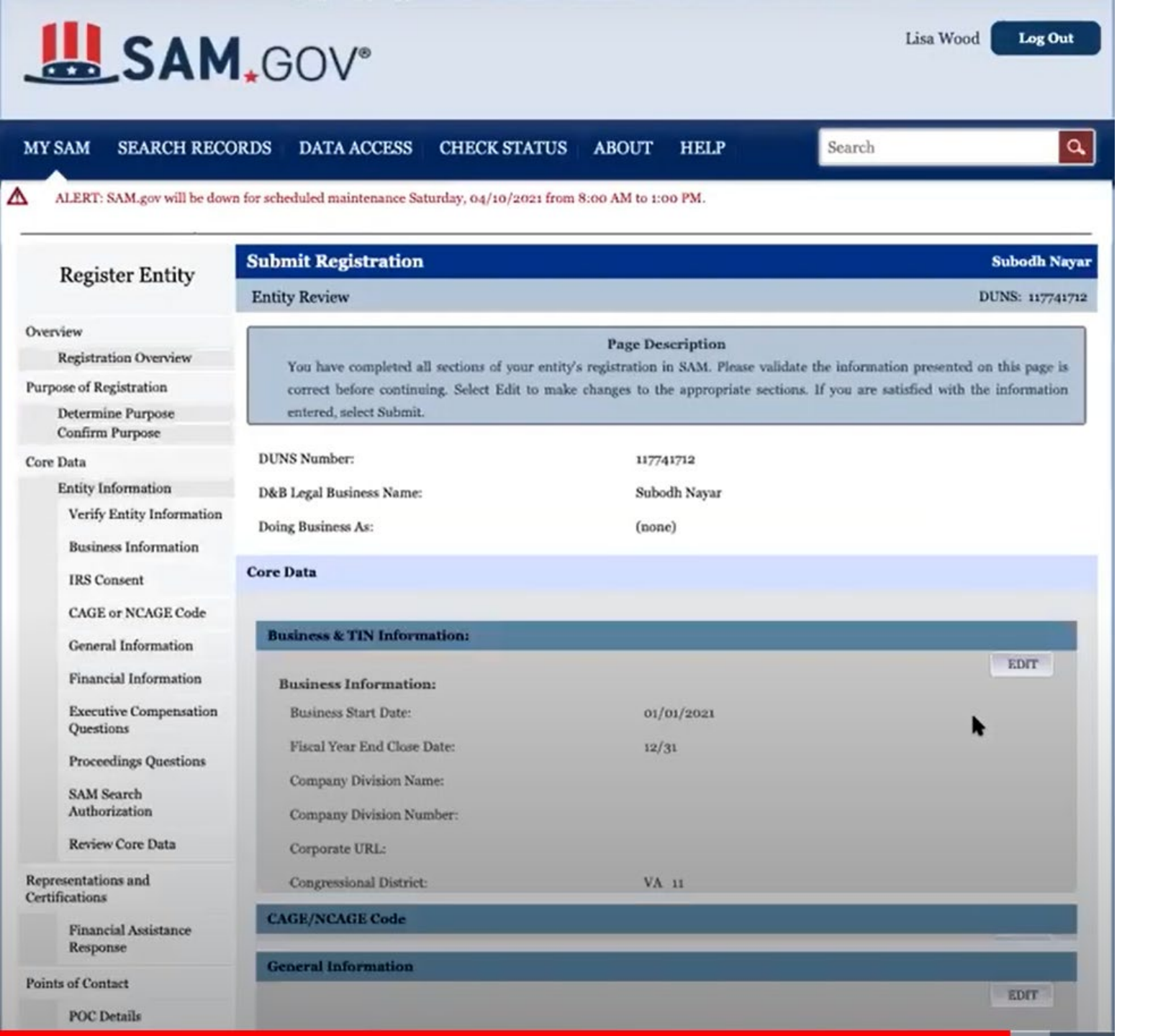

This is the last page, review all the information and ensure it correct and click Submit.

## Confirmation

- You will get a registration confirmation message on the screen. If you do not see this message you have not Submitted your SAM registration.
- Once submitted your registration will be reviewed.
- You will receive an email from SAM.gov when your registration is active.

## **Final Step**

## **Notarized Letter**

- <u>https://www.fsd.gov</u>
- Search the knowledge page for KB0016652 (How can I become the new administrator of our entity registration?
- Download the appropriate template (single or multiple entities)
- Have letter notarized, scanned and submitted to the Federal Service Desk(<u>https://www.fsd.gov</u>)

Must be done within 60 days of SAM registration

Once your application is complete registration takes up to 2 Weeks as everything is verified

## Additional Help

- Login.gov user account creation process: <u>https://youtu.be/36ty-t-xskc</u>
- Federal Service Desk <u>http://www.fsd.gov</u> or 866-606-8220
- Dun & Bradstreet <u>https://fedgov.dnb.com/webform</u> or 844-542-6070

## Contact your local SBDC

https://www.virginiasbdc.org/request-appointment/